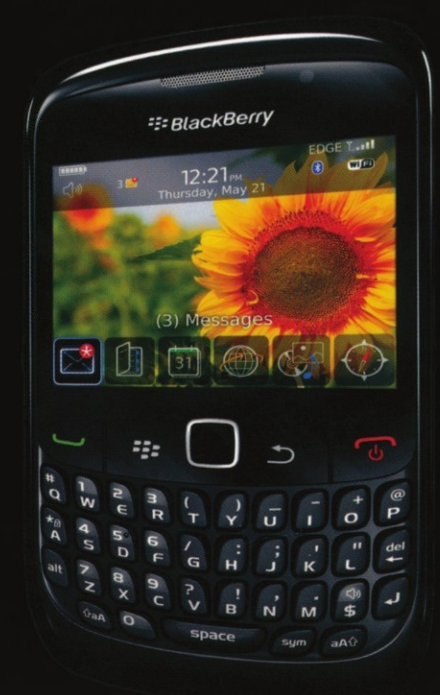

# BlackBerry Curve Made Simple

Martin Trautschold Gary Mazo

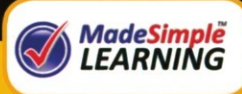

**Apress**<sup>®</sup>

# BlackBerry Curve Made Simple

For the BlackBerry Curve 8520, 8530 and 8500 Series

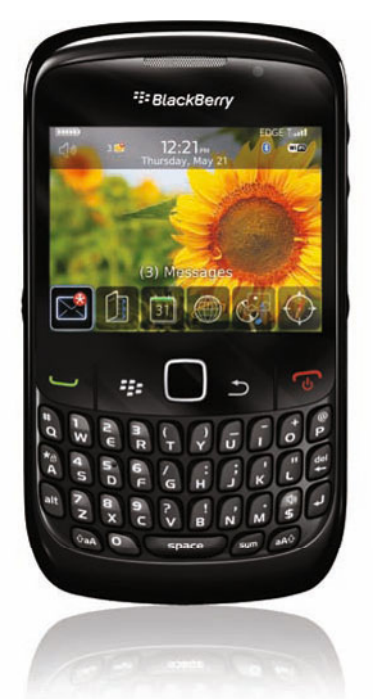

. . .

Martin Trautschold and Gary Mazo

Apress<sup>®</sup>

#### **Blackberry Curve Made Simple**

Copyright © 2010 by Martin Trautschold and Gary Mazo

All rights reserved. No part of this work may be reproduced or transmitted in any form or by any means, electronic or mechanical, including photocopying, recording, or by any information storage or retrieval system, without the prior written permission of the copyright owner and the publisher.

ISBN-13 (pbk): 978-1-4302-3123-3

ISBN-13 (electronic): 978-1-4302-3124-0

Printed and bound in the United States of America 987654321

Trademarked names, logos, and images may appear in this book. Rather than use a trademark symbol with every occurrence of a trademarked name, logo, or image we use the names, logos, and images only in an editorial fashion and to the benefit of the trademark owner, with no intention of infringement of the trademark.

The use in this publication of trade names, trademarks, service marks, and similar terms, even if they are not identified as such, is not to be taken as an expression of opinion as to whether or not they are subject to proprietary rights.

President and Publisher: Paul Manning Lead Editor: Steve Anglin Development Editor: James Markham Editorial Board: Clay Andres, Steve Anglin, Mark Beckner, Ewan Buckingham, Gary Cornell, Jonathan Gennick, Jonathan Hassell, Michelle Lowman, Matthew Moodie, Duncan Parkes, Jeffrey Pepper, Frank Pohlmann, Douglas Pundick, Ben Renow-Clarke, Dominic Shakeshaft, Matt Wade, Tom Welsh Coordinating Editor: Laurin Becker Copy Editor: Mary Ann Fugate, Chris Marcheso, Patrick Meador, Ralph Moore, Katie Stence Compositor: MacPS, LLC Indexer: BIM Indexing & Proofreading Services Cover Designer: Anna Ishchenko

Distributed to the book trade worldwide by Springer Science+Business Media, LLC., 233 Spring Street, 6th Floor, New York, NY 10013. Phone 1-800-SPRINGER, fax (201) 348-4505, e-mail orders-ny@springer-sbm.com, or visit www.springeronline.com.

For information on translations, please e-mail rights@apress.com, or visit www.apress.com.

Apress and friends of ED books may be purchased in bulk for academic, corporate, or promotional use. eBook versions and licenses are also available for most titles. For more information, reference our Special Bulk Sales–eBook Licensing web page at www.apress.com/info/bulksales.

The information in this book is distributed on an "as is" basis, without warranty. Although every precaution has been taken in the preparation of this work, neither the author(s) nor Apress shall have any liability to any person or entity with respect to any loss or damage caused or alleged to be caused directly or indirectly by the information contained in this work.

### **Contents at a Glance**

| Contents at a Glance                          | iv   |
|-----------------------------------------------|------|
| Contents                                      | vi   |
| About the Authors                             | xxi  |
| Acknowledgments                               | xxii |
| Part I: Quick Start Guide                     | 1    |
| Getting Around Quickly                        | 2    |
| Part II: Introduction                         | 23   |
| Congratulations on Your BlackBerry Curve!     |      |
| Part III: You and Your Blackberry Curve       |      |
| Chapter 1: E-mail Set Up                      | 33   |
| Chapter 2: Windows PC Setup                   |      |
| Chapter 3: Windows PC Media and File Transfer | 105  |
| Chapter 4: Apple Mac Setup                    | 125  |
| Chapter 5: Apple Mac Media and File Transfer  |      |
| Chapter 6: Typing, Spelling, and Help         |      |
| Chapter 7: Save Time with AutoText            | 163  |
| Chapter 8: Personalize Your BlackBerry        | 169  |
| Chapter 9: Sounds: Ring and Vibrate           | 193  |
| Chapter 10: Phone and Voice Dialing           |      |
| Chapter 11: Advanced Phone                    | 229  |
| Chapter 12: E-mail Like a Pro                 | 239  |
| Chapter 13: Advanced E-mail Topics            |      |
| Chapter 14: Your Contact List                 | 275  |
| Chapter 15: Managing Your Calendar            | 295  |
| Chapter 16: Getting Tasks Done                | 317  |
| Chapter 17: MemoPad: Using Sticky Notes       | 323  |

| Chapter 18: SMS Text and MMS Messaging                  | 335        |
|---------------------------------------------------------|------------|
| Chapter 19: Even More Messaging                         | <b>349</b> |
| Chapter 20: Adding Memory with a Media Card             | 367        |
| Chapter 21: Exploring Your Music Player                 | 371        |
| Chapter 22: Snapping Pictures                           | 391        |
| Chapter 23: Fun with Videos                             | 407        |
| Chapter 24: Social Networking                           | 415        |
| Chapter 25: Connect With Wi-Fi                          | 433        |
| Chapter 26: BlackBerry App World                        | 441        |
| Chapter 27: Connect with Bluetooth                      | 451        |
| Chapter 28: Connect as Tethered Modem                   | 461        |
| Chapter 29: Web Browser                                 | 471        |
| Chapter 30: Add or Remove Apps                          | 485        |
| Chapter 31: Traveling: Maps and More                    | 495        |
| Chapter 32: Other Applications                          | 515        |
| Chapter 33: Searching for Lost Stuff                    | 521        |
| Chapter 34: Securing Your Data                          | 527        |
| Chapter 35: Fixing Problems                             | 533        |
| Chapter 36: More Resources                              | 543        |
| Chapter 37: Hotkeys – Open Almost any App with One Key! | 547        |
| Index                                                   | 555        |
|                                                         |            |

### Contents

| Contents at a Glance                                | İV   |
|-----------------------------------------------------|------|
| Contents                                            | vi   |
| About the Authors                                   | xxi  |
| Acknowledgments                                     | xxii |
|                                                     |      |
| Part I: Quick Start Guide                           |      |
| Getting Around Quickly                              |      |
| Learning Your Way Around                            |      |
| Keys, Buttons, and Ports                            |      |
| Inside Your Curve                                   | 4    |
| Starting and Exiting Icons                          | 5    |
| Two Types of Menus (Full and Short)                 | 5    |
| Multitasking on Your Curve                          | 6    |
| Jump to First Letter Trick for Menus and Drop-Downs | 8    |
| Save Time with the Space Key                        | 9    |
| Setting Dates and Times with the Space Key          | 10   |
| Setting Dates and Times with Number Keys            | 11   |
| Space Key as Page Down                              | 11   |
| Quickly Typing Accented or Special Characters       | 12   |
| Working with the Wireless Network                   | 12   |
| Reading Your Wireless Network Status                | 12   |
| Traveling with Your Curve: Airplane Mode            | 14   |
| App Reference Tables                                | 15   |
| Getting Set Up                                      | 15   |
| Staying In Touch                                    |      |
| Staying Organized                                   |      |
| Being Productive                                    | 19   |

| Being Entertained                                                                                        | 20       |
|----------------------------------------------------------------------------------------------------|----------|
| Networking Socially                                                                                      | 21       |
| Personalize Your Curve                                                                                   | 21       |
| Add and Remove Software                                                                                  | 22       |
| Part II: Introduction                                                                                    | 23       |
| Congratulations on Your BlackBerry Curve!                                                                | 24       |
| Key Features on the BlackBerry Curve                                                                     | 24       |
| Multimedia and Network Features                                                                          | 24       |
| Media Card—Expansion Memory Card                                                                         | 24       |
| How This Book Is Organized                                                                               | 25       |
| Quickly Locating Tips, Cautions, and Notes                                                               | 26       |
| Free BlackBerry E-mail Tips and Free Videos                                                              | 26       |
| BlackBerry OS 4.6 and OS 5.0                                                                             | 27       |
| Determining the Operating System Version on your Curve                                                   | 28       |
| How Can I Update My BlackBerry Operating System?                                                         | 28       |
| Part III: You and Your Blackberry Curve                                                                  | 31       |
| Chapter 1: E-mail Set Up                                                                                 | 33       |
| Learn Your BlackBerry and Getting Around                                                                 | 33       |
| Your Home Screen                                                                                         | 34       |
| Getting Around Your Home Screen, Folders, and Icons                                                      | 34       |
| The Setup Wizard                                                                                         | 35       |
| Setting Up E-mail the First Time                                                                         | 37       |
| Personal or Internet E-mail Setup                                                                        | 37       |
| Setting Up Your Corporate E-mail                                                                         | 40       |
| Maintaining Your E-mail Accounts                                                                         | 41       |
| Adding More E-mail Personal Addresses                                                                    | 41       |
| Hiding Extra E-mail Account Icons                                                                        | 42       |
| Edit or Delete an E-mail Account (Signature and Advanced Settings)                                       | 42       |
| Change Your "Sent from (carrier) Wireless" Signature                                                     | 45       |
| Wireless E-mail Reconciliation                                                                           | 46       |
| Sync Google Contacts Using E-mail Setup                                                                  | 47       |
| Setting Up Google Wireless Contacts Syncing                                                              | 47       |
| Turning On or Off Wireless Contact Syncing                                                               | 49       |
| Handling Issues with Google Contacts Wireless Sync                                                       |          |
| Iroubleshooting Your E-mail Accounts                                                                     | 50       |
| Verify Usernames and Passwords                                                                           | 50       |
| Verify Your E-mail Server IS PUP3 or IMAP                                                                | 50       |
| verity Your E-mail Server Settlings (Advanced Settlings)                                                 | 50       |
| Solving a Gmail Enable IMAP Error Message                                                                | 50       |
| Wily is Some E-mail Missing?                                                                             | 52       |
| Correcting the Invalid Account, Please validate Message                                                  |          |
| Set up of Aujust E-filali Accounts from Your Computer                                                    |          |
| Jelliny up Dialkoenty E-Midii Mulli Tuul Jumpilei<br>Diaekorry Enterprise Server Express (Erec Software) |          |
| How Do I got the BES Everges software?                                                                   | 2<br>62  |
| now build you have been and to a BlackBarry Carvar                                                       | 03<br>61 |
| שבוובוונס טו שבוווע טטווובטנבע נט מ שומטאשבוו א סבו עבו                                                  | 04       |

| Chapter 2: Windows PC Setup                   | 67         |
|-----------------------------------------------|------------|
| Download Desktop Manager for Windows          | 67         |
| The Disk from the BlackBerry Box              | 68         |
| Check Your Current Version                    | 68         |
| Install Desktop Manager                       | 69         |
| Overview of BlackBerry Desktop Manager        | 69         |
| Entering Your Device Password                 | 71         |
| Device Switch Wizard                          | 72         |
| Moving from Another BlackBerry                | 72         |
| Moving from a Palm or Windows Mobile Device   | 73         |
| Synchronize Your BlackBerry                   | 73         |
| Set up the Sync                               | 74         |
| Running the Sync                              | 83         |
| Troubleshooting Your Sync                     | 85         |
| Application Loader                            |            |
| Add / Remove Apps                             |            |
| Update Your BlackBerry Device Software        |            |
| Backup and Restore                            |            |
| Backup Your BlackBerry                        |            |
| Restore Your BlackBerry                       |            |
| Advanced Backup and Restore                   |            |
| IP Modem                                      |            |
| Chapter 3: Windows PC Media and File Transfer |            |
| Using the Media Manager (in Desktop Manager)  |            |
| Scanning Your Computer for Media Files        |            |
| Watched Folder Settings                       |            |
| Enter Password                                |            |
| I ne main media manager window                |            |
| Locating Media on Your Comptuer               |            |
| Copying Disturge                              | IIU<br>111 |
| Copying Microsoft Office) Decuments           |            |
| Copying (Microsoft Office) Documents          |            |
| Troubleshooting Media Manager                 | 112        |
| RiackBerry Media Sync                         | 113        |
| Start Media Sync from Deskton Manager         |            |
| Enter BlackBerry Password for Media Sync      |            |
| Media Svnc Setun                              |            |
| Media Sync—Syncing Music                      |            |
| Media Sync—Syncing Pictures                   |            |
| Some Songs Could Not Be Synchronized          |            |
| Media Sync Options Screen                     |            |
| Chanter 4: Apple Mac Setup                    |            |
| BlackBerry Deskton Manager for Mac            | 125        |
| Download and Install Desktop Manager for Mac  |            |
| Starting Desktop Manager for the First Time   |            |
| Main View in Desktop Manager                  |            |
| · · ·                                         |            |

| Using Desktop Manager for Mac                         | 132 |
|-------------------------------------------------------|-----|
| Device Options                                        | 133 |
| Backup Options                                        | 133 |
| Set Up Your Sync Options                              | 134 |
| Advanced Settings                                     | 135 |
| Syncing Contacts, Calendar, Notes, and Tasks          | 136 |
| Automating the Synchronization                        | 137 |
| Backup and Restore                                    | 137 |
| Add or Remove Applications                            | 139 |
| Update Your BlackBerry Device Software                | 140 |
| Setting up the BlackBerry as a Modem for Your Mac     | 140 |
| Chapter 5 Apple Mac Media and File Transfer           |     |
| Syncing Media with Desktop Manager for Mac            |     |
| Delete All Music                                      |     |
| Syncing Music                                         | 142 |
| Mass Storage Mode Transfer for Your Media Card -      | 144 |
| Lising your BlackBerry in Mass Storage Mode           | 146 |
| Chapter & Tuning Spolling and Holp                    | 1/0 |
| The Treelyned                                         | 149 |
| Trackpad Sound and Sonsitivity                        |     |
| Trackpau Sound and Sensidivity                        |     |
| Typing tips for four ourve                            |     |
| Press and Hold for Automatic Gapitanzation            |     |
| Caps LUCK and Nummaria LUCK                           |     |
| Tuning Symboles Two Tunos Alt and Sym Kovo            |     |
| Ouickly Typing Acconted Letters and Other Symbols     |     |
| Editing Toxt                                          |     |
| The Mighty Space Key                                  |     |
| Licing Latter Kaye to Salact Itoms in Lists and Monus |     |
| Using Letter Reys to Select items in Lists and Menus  |     |
| Using Your Spolling Chocker                           | 155 |
| Custom Spelling Dictionary                            |     |
| Enable Spall Check for Authound E-mail Messages       | 159 |
| Linable Spell Cleck for Outbound L-mail Messages      | 150 |
| Using the Help Manue Inside Icons                     |     |
| Overall Help Contents and Finding Text                | 161 |
| Charter 7: Cove Time with AutoText                    | 160 |
| Gnapter 7: Save time with Autorext                    |     |
| Saving Time with Auto-Correcting AutoText             |     |
| Creating a New Custom AutoText Entry                  |     |
| Using New AutoText Entries                            |     |
| Advanced AutoText Features: Macros—Time Stamp         |     |
| Edit or Delete an AutoText Entry                      |     |
| Chapter 8: Personalize Your BlackBerry                |     |
| Moving Icons, Hiding, and Deleting Icons              |     |
| Moving Your Icons Within a Folder                     | 169 |
| Moving Your Icons Between Folders                     | 170 |
| Hiding and Un-hiding lcons                            | 171 |

| Setting Your Top Icons                                                                       | 172        |
|----------------------------------------------------------------------------------------------|------------|
| Using Folders to Organize Your Icons                                                         | 172        |
| Creating a New Folder                                                                        | 172        |
| Moving Icons Between Folders                                                                 | 173        |
| Setting the Date, Time, and Time Zone                                                        | 174        |
| Changing Your Font Size and Type                                                             | 176        |
| Changing Your Currency Key (Dollar, Pound, Euro, or Yen sign)                                | 177        |
| Home Screen Preferences and Options (Download Folder, Layout, Wallpaper, Theme, Reset Icons) | 178        |
| Selecting New Themes: The Look and Feel of Your BlackBerry                                   | 179        |
| Downloading New Themes from BlackBerry App World                                             | 181        |
| Changing the Home Screen Background Image or Wallpaper                                       | 184        |
| Changing Your Wallpaper or Home Screen Image Using a Stored Picture                          |            |
| Using a Picture or Image Directly from Your Camera                                           |            |
| Keyboard Lock and Standby Mode (Avoid Butt Dialing!)                                         | 186        |
| Changing Your Convenience Keys                                                               | 187        |
| Changing Your Convenience Keys                                                               |            |
| Understanding that Blinking LED (Repeat Notification)                                        |            |
| Red Message LED                                                                              |            |
| Blue Bluetooth LED                                                                           |            |
| Green Coverage LED                                                                           | 191        |
| Hearing a Different Tone When Someone Special Calls                                          | 191        |
| Chapter 9: Sounds: Ring and Vibrate                                                          | 193        |
| Set Phone Bing Tones from the Music App                                                      |            |
| Setting a Song as Your Bing Tone                                                             |            |
| Using a Pre-Loaded Bing Tone                                                                 |            |
| Finding a Louder Ring Tone or Downloading a New Ring Tone                                    |            |
| Understanding Sound Profiles                                                                 |            |
| BlackBerry OS 4.6 and OS 5.0 Differences                                                     |            |
| Sound Profiles for Curves running OS 4.6                                                     |            |
| Sound Profiles for Curves running OS 5.0+                                                    |            |
| Chanter 10: Phone and Voice Dialing                                                          | 211        |
| Pasie Dhone Eesturee                                                                         | 010        |
| Call Any Underlined Dhone Number                                                             | 212<br>212 |
| Adjusting the Volume on Colle                                                                |            |
| Aujusuiig uie volullie oli odils                                                             |            |
| Wat's Your Phone Number?                                                                     |            |
| Adding Daugoo and Waite in Dhone Numbers                                                     |            |
| Auuniy Fauses and waits in Fhone Numbers                                                     |            |
| Making a Call - Just Dialing a Dhana Numbar                                                  |            |
| Midkling a Gall—Just Dialing a Fholie Number                                                 |            |
| Allsweinig a Gall                                                                            |            |
| Udillily VUIGE Midli                                                                         |            |
| Wily DU TOU SEE Names and Numbers in Tour Gall Logs?                                         |            |
| now Gail rou See Missee Gails on Your Home Screen?                                           |            |
| Add a New Contact Entry from Diana Call Large and Conv/Decta                                 |            |
| Aud a new contact Entry from Phone Call Logs and Copy/Paste                                  |            |
| Ignoring and muting Phone Galls                                                              |            |
| Benefits of Adding People to Your Contact List / Address Book                                |            |

| 221                             |
|---------------------------------|
|                                 |
| 221                             |
| 221                             |
| 222                             |
| 223                             |
| 224                             |
| 224                             |
| 224                             |
| 227                             |
| 227                             |
| 228                             |
| 228                             |
| 229                             |
| 229                             |
| 229                             |
| 230                             |
| 230                             |
| 231                             |
| 231                             |
| 232                             |
| 233                             |
| 233                             |
| 235                             |
| 236                             |
| 236                             |
| 237                             |
| 239                             |
| 239                             |
| 239                             |
| 239                             |
| 242                             |
| 244                             |
| 245                             |
|                                 |
| 247                             |
| 247<br>248                      |
| 247<br>248<br>248               |
| 247<br>248<br>248<br>249        |
| 247<br>248<br>248<br>249<br>250 |
|                                 |
|                                 |
|                                 |
|                                 |
|                                 |
|                                 |
|                                 |
|                                 |

| Using Sheet to Go or Slideshow to Go (MS Excel or PowerPoint)                                 | 255 |
|-----------------------------------------------------------------------------------------------|-----|
| Finding Text in an Attachment                                                                 | 257 |
| Opening a Picture                                                                             | 258 |
| Searching for Messages (E-mail, SMS, MMS)                                                     | 259 |
| Using the Search Sender or Search Recipient Command                                           | 260 |
| Using the Search Subject Command                                                              | 260 |
| Chapter 13: Advanced E-mail Topics                                                            | 261 |
| Switching Input Language for E-mail and More                                                  | 261 |
| Messages Inbox Housecleaning (Delete Prior)                                                   | 262 |
| Sending from a Different E-mail Account (Send Using)                                          | 263 |
| Setting Your Default "Sent From" E-mail Address                                               | 264 |
| Changing the Way Your E-mail Looks and Functions                                              | 265 |
| E-mail Reconciliation (Deletes and Sometimes Your E-mail Opens)                               | 265 |
| Easily Adding Signatures to Your E-mails                                                      | 267 |
| Setup Custom AutoText Signatures You Can Choose While Composing the Message                   | 267 |
| Personal or Internet Service E-mail Users                                                     | 269 |
| Corporate or BlackBerry Enterprise Server E-Mail Users                                        | 270 |
| Filtering Your Messages for SMS, Calls, and More                                              | 271 |
| Changing Folder Names or Adding Folders                                                       | 272 |
| E-mail Message Filters (Only for BlackBerry Enterprise Server users)                          | 273 |
| Chapter 14: Your Contact List                                                                 | 275 |
| The Heart of Your BlackBerry                                                                  | 275 |
| Transferring Contacts off the SIM Card                                                        | 275 |
| Getting Contacts onto the BlackBerry                                                          | 276 |
| Making Your Contact List Useful                                                               | 277 |
| Trying Our Recommendations                                                                    | 277 |
| What Fields are searched to find Contacts                                                     | 277 |
| Add New Addresses Easily                                                                      | 278 |
| Choice 1: Adding an Address into Contacts                                                     | 278 |
| Choice 2: Add an Address from an E-mail Message                                               | 281 |
| Choice 3: Adding an Address from a Phone Call Log                                             | 282 |
| Choice 4: Adding an Address from an Underlined E-mail Address or a Phone Number from Anywhere | 282 |
| Seeing All Your Names and Addresses                                                           | 284 |
| Finding Names and Addresses Easily                                                            | 284 |
| Option 1: Using the Find Feature in Contacts                                                  | 285 |
| Option 2: Using the Find feature in the Phone                                                 | 286 |
| Managing Your Contacts                                                                        | 287 |
| Adding More Information to Your Contact Entries                                               | 287 |
| Adding a Picture to the Contact for Caller ID                                                 | 288 |
| Changing the Way Contacts Are Sorted                                                          | 289 |
| Organizing Contacts with Categories                                                           | 290 |
| Filtering Your Contacts by Category                                                           | 291 |
| Determining When Your Contact List Is Filtered                                                | 292 |
| Unfiltering Your Contacts by Category                                                         | 292 |
| Use Groups as Mailing Lists                                                                   | 292 |
| Why would I want to use a mailing list?                                                       | 292 |
| Creating and Using a Group Mailing List                                                       | 293 |

| Sending an E-mail to the Group                                          | 294 |
|-------------------------------------------------------------------------|-----|
| Editing or Deleting SIM Card Contacts                                   | 294 |
| Storing SMS Messages on the SIM Card                                    | 294 |
| Securing Your SIM Card                                                  | 294 |
| Chapter 15: Managing Your Calendar                                      | 295 |
| Organizing Your Life with Your Calendar                                 | 295 |
| Sync Your Computer Calendar with Your BlackBerry                        | 295 |
| Adding Calendar Shortcut Keys and Hotkeys                               | 296 |
| Switching Views and Days in the Calendar                                | 296 |
| Option #1: Using the Trackpad (Fastest way)                             | 296 |
| Option #2: Using the Menu key                                           | 297 |
| Scheduling Appointments                                                 | 297 |
| Using Quick Scheduling                                                  | 298 |
| Using Detailed Scheduling                                               | 299 |
| Customizing Your Calendar with Options                                  | 300 |
| Changing Your Initial View                                              | 301 |
| Changing the Start and End of Day Time in Day View                      | 301 |
| Changing the Default Reminder (Alarm) and Snooze Times                  | 302 |
| Copying and Pasting Information into Your Calendar or Any Icon          | 302 |
| Dialing the Phone from a Ringing Calendar Alarm                         | 304 |
| Setting up Alarms and Recurring Appointments                            | 305 |
| Adjusting Your Calendar and Task Alarms in Sound Profiles (For OS 5.0+) | 305 |
| Setting a Recurring Appointment                                         | 307 |
| Setting a Birthday Reminder                                             | 308 |
| Setting Snooze for a Ringing Calendar or Task Alarm                     | 308 |
| Increasing the Snooze Interval                                          | 309 |
| Inviting Attendees and Working with Meeting Invitations                 | 309 |
| Inviting Someone to Attend this Meeting                                 | 309 |
| Responding to a Meeting Invitation                                      | 310 |
| Changing the List of Participants for a Meeting                         | 310 |
| Contacting Your Meeting Participants                                    | 310 |
| E-mailing All Meeting Attendees                                         | 311 |
| Using Google Sync                                                       | 311 |
| Getting Started with Gmail and Google Calendar on your Computer         | 312 |
| Installing the Google Sync Program on Your BlackBerry                   | 312 |
| <br>viewing the Results of a Successful Google Sync                     |     |
| Chapter 16: Getting Tasks Done                                          | 317 |
| Exploring the Tasks App                                                 | 317 |
| Getting Tasks from Your Computer to Your BlackBerry                     | 317 |
| Viewing Tasks on Your BlackBerry                                        | 318 |
| Adding a New Task                                                       | 318 |
| Categorizing Your Tasks                                                 | 319 |
| Filtering Tasks                                                         | 320 |
| Finding Tasks                                                           | 320 |
| Checking off or Completing Tasks                                        | 321 |
| Handling a Task Alarm                                                   | 321 |
| Adjusting the Way Task Alarms Notify You                                | 321 |

| Sorting Your Tasks and Task Options                           |     |
|---------------------------------------------------------------|-----|
| Chapter 17: MemoPad: Using Sticky Notes                       | 323 |
| Transferring Your Computer's MemoPad Items to Your BlackBerry |     |
| 1,001 Uses for the MemoPad (Notes) Feature                    |     |
| Finding Common Uses for the MemoPad                           |     |
| Adding or Editing Memos on the BlackBerry                     |     |
| Locating or Finding Memos Quickly                             |     |
| Ordering Frequently Used Memos                                |     |
| Viewing Your Memos                                            |     |
| Organizing Your Memos with Categories                         |     |
| Filing a Memo in a New or Existing Category                   |     |
| Turning off the Filter on Your MemoPad                        |     |
| Switching Applications and Multitasking                       |     |
| Forwarding Memos                                              |     |
| Using Other Memo Menu Commands                                |     |
| Simplifying Memo Tips and Tricks                              | 332 |
| Adding Separate Items for Each Store                          | 332 |
| Putting Numbers in Front of Your Memo Names                   |     |
| Using the Space Key to Check Off Items                        |     |
| Chapter 18: SMS Text and MMS Messaging                        | 335 |
| Using Text and Multi-Media Messaging                          |     |
| Using SMS Text Messaging                                      |     |
| Composing SMS Text Messages                                   |     |
| Leveraging Basic SMS Menu Commands                            |     |
| Using Advanced SMS Menu Commands and Options                  | 340 |
| Opening and Replying to SMS Messages                          | 341 |
| Finding an SMS or MMS Message                                 | 342 |
| Cleaning up an SMS Mailbox                                    | 342 |
| SMS Tips and Tricks                                           |     |
| MMS Messaging on Your BlackBerry                              |     |
| Sending MMS from the Messages List                            |     |
| Sending a Media File As an MMS from the Media Icon            |     |
| Leveraging Basic MMS Menu Commands                            |     |
| Using Advanced MMS Commands                                   |     |
| Troubleshooting Messages                                      |     |
| Registering With the Host Routing Table                       |     |
| Chapter 19: Even More Messaging                               |     |
| PIN Messaging                                                 | 349 |
| Sending Your PIN number via e-mail with the Mypin Shortcut    | 349 |
| Replying to a PIN Message                                     | 350 |
| Adding Someone's PIN to Your Contacts                         | 350 |
| Using BlackBerry Messenger (BBM)                              | 352 |
| Setting up BlackBerry Messenger                               | 353 |
| Add Contacts to Your BlackBerry Messenger Group               | 354 |
| Joining a Fellow User's BlackBerry Messenger Group            | 355 |
| Exploring BlackBerry Messenger Menu Commands                  |     |
| Uptions Screen                                                | 357 |

| Starting or Continuing Conversations                                      | 358         |
|---------------------------------------------------------------------------|-------------|
| Using the Emoticons                                                       | 358         |
| Sending Files or Voice Notes to a Message Buddy                           | 358         |
| Receiving a New Messenger Item or Ping Notification                       | 361         |
| Pinging a Contact                                                         | 361         |
| Adjusting the My Status Options                                           | 362         |
| Conferencing with BlackBerry Messenger                                    | 362         |
| Using Groups in BlackBerry Messenger                                      | 363         |
| Using BBM Barcodes                                                        | 365         |
| Using AIM, Yahoo, and Google Talk Messaging                               | 366         |
| Installing IM Apps on the BlackBerry                                      | 366         |
| Chapter 20: Adding Memory with a Media Card                               | 367         |
| Boosting Your Memory with a Media Card                                    | 367         |
| Installing your Memory Card / Media Card                                  | 368         |
| Verifying the Media Card Installation and Free Memory                     | 369         |
| Chapter 21: Exploring Your Music Player                                   | 371         |
| Listening to Your Music                                                   | 371         |
| Important Media Player Keys                                               | 371         |
| Media Player Hotkeys, Tips, and Tricks                                    | 372         |
| Getting Music and Playlists onto Your BlackBerry                          | 372         |
| Acquiring Music or Videos from the Web                                    | 373         |
| Playing Your Music                                                        | 373         |
| Finding and Playing an Individual Song                                    | 374         |
| Controlling Your Song or Video                                            | 375         |
| Getting Back to Your Video or Song                                        | 376         |
| Getting the Most from Your Music                                          | 377         |
| Playing All Your Music and Selecting Shuffle                              | 377         |
| Repeating a Song or Video                                                 | 378         |
| Finding Your Music When You Use a Memory Card                             |             |
| Playing One of Your Playlists                                             |             |
| Creating Playlists on Your Computer                                       |             |
| Creating Playlists on Your BlackBerry.                                    |             |
| BlackBerry's Supported Music Types                                        |             |
| Exploring Your Media Player Uptions                                       |             |
| Music Player Tips and Tricks                                              |             |
| Streaming Music                                                           |             |
| Stredninny Free Internet Radio                                            |             |
| Fallooi a Internet nauto                                                  | 386         |
| Chantor 22: Snanning Dioturoe                                             | 201         |
| Using the Company                                                         |             |
| Usiliy life valified                                                      | 391<br>201  |
| Statuny uit Gamera Application                                            | ນອ່ໄ<br>ກາງ |
| Using uid Nullial Vidwilliad Niuud<br>Evoloring the Comero Screen's Icons | 39Z         |
| Sending Dictures with the Envelope Icon                                   |             |
| Fine-Tuning Your Camera Settings                                          | 396         |
| Setting the Flash Mode and Zoom                                           |             |
|                                                                           |             |

| Changing the Default Flash Settings                                                             |                                                |
|-------------------------------------------------------------------------------------------------|------------------------------------------------|
| Adjusting the Size of the Picture                                                               |                                                |
| Adjusting the White Balance                                                                     |                                                |
| Adjusting the Picture Quality                                                                   |                                                |
| Geotagging - Adding GPS Location to Pictures                                                    |                                                |
| Managing Picture Storage                                                                        | 40                                             |
| Selecting Where Pictures Are Stored                                                             | 40                                             |
| Using the Optional Media Card                                                                   |                                                |
| Viewing Pictures                                                                                | 40                                             |
| Viewing a Slide Show                                                                            | 40                                             |
| Taking a Picture to Set as Caller ID or Home Screen Wallpaper                                   | 40                                             |
| Transferring Pictures To or from Your BlackBerry                                                | 40                                             |
| Method 1: Using Send/Share Command (Individual)                                                 | 40                                             |
| Method 2: Using Bluetooth                                                                       | 40                                             |
| Method 3: Using Computer Software                                                               | 40                                             |
| Method 4: Using Mass Storage Mode                                                               | 40                                             |
| Chapter 23: Fun with Videos                                                                     |                                                |
| Recording and Plaving Back Videos                                                               | 40                                             |
| Adding Videos to Your BlackBerry                                                                | 40<br>40                                       |
| Ilsing Your Video Recorder                                                                      | 40-<br>40                                      |
| Changing Your Video Recording Ontions                                                           | 40-<br>40                                      |
| BlackBerry's Sunnorted Video Formats                                                            |                                                |
| Viewing Videos on the BlackBerry                                                                | Δ1                                             |
| Plaving a Video                                                                                 | ۱۴.<br>/1۱                                     |
| Chanter 2/1: Social Networking                                                                  | ۱۴۸<br>۱۱۸                                     |
| Diapter 24. Social Networking                                                                   | <b>۲۱ ۲۰</b> ۲۰۰۰۰۰۰۰۰۰۰۰۰۰۰۰۰۰۰۰۰۰۰۰۰۰۰۰۰۰۰۰۰ |
| Downloading the Apps                                                                            |                                                |
| Logging into the Apps                                                                           |                                                |
| Facebook                                                                                        |                                                |
| USING Facebook for DiackDenry                                                                   |                                                |
| Account Integration.                                                                            | 41                                             |
| Status opuale/News Feeu                                                                         |                                                |
| TOP Dat ICONS                                                                                   |                                                |
| Communicating with Friends                                                                      |                                                |
| Upioading Pictures                                                                              |                                                |
| MYSPACE and FIICKF                                                                              |                                                |
|                                                                                                 |                                                |
| Creating a Twitter Account                                                                      |                                                |
| Download the Twitter App                                                                        |                                                |
| USING I WITTER TOR BIACKBERRY                                                                   |                                                |
| I witter Uptions                                                                                |                                                |
| Linkedin                                                                                        |                                                |
| Navigating Around the Linkedin App                                                              | 42                                             |
| LinkedIn Options                                                                                | 43                                             |
| YouTube                                                                                         | 40                                             |
|                                                                                                 | 43                                             |
| Chapter 25: Connect With Wi-Fi                                                                  |                                                |
| Chapter 25: Connect With Wi-Fi<br>Understanding Wi-Fi on Your BlackBerry                        |                                                |
| Chapter 25: Connect With Wi-Fi<br>Understanding Wi-Fi on Your BlackBerry<br>The Wi-Fi Advantage |                                                |

|    | Setting up Wi-Fi on Your BlackBerry                                   | 434   |
|----|-----------------------------------------------------------------------|-------|
|    | Single Profile Scanning                                               | 437   |
|    | Connecting to a Wireless Hotspot                                      | 437   |
|    | Changing/Prioritizing Your Wi-Fi Connection                           | 438   |
|    | Prioritizing Your Networks                                            | 438   |
|    | Using Wi-Fi Diagnostics                                               | 439   |
|    | Chapter 26: BlackBerry App World                                      | . 441 |
|    | The App World Concept                                                 | 441   |
|    | Downloading the App World Program                                     | 441   |
|    | Starting App World for the First Time                                 | 442   |
|    | Featured Programs                                                     | 443   |
|    | Categories, Top Downloads, and Search                                 | 443   |
|    | Categories                                                            | 444   |
|    | Top Free Downloads                                                    | 444   |
|    | Top Paid Downloads                                                    | 445   |
|    | Search                                                                | 445   |
|    | Downloading Apps                                                      | 446   |
|    | Download and Purchase an App                                          | 446   |
|    | Using the My World Feature                                            | 448   |
|    | My World Menu Commands                                                | 448   |
|    | Deleting or Uninstalling Programs                                     | 448   |
| ÷. | Chapter 27: Connect with Bluetooth                                    | . 451 |
|    | History of Bluetooth                                                  | 451   |
|    | Using Bluetooth on Your BlackBerry                                    | 452   |
|    | Setup Bluetooth                                                       |       |
|    | Bluetooth Security Tips                                               | 453   |
|    | Supported Devices                                                     | 453   |
|    | How to Pair Your BlackBerry with a Bluetooth Device                   | 454   |
|    | Answering and Making Calls with the Headset                           | 455   |
|    | Option #1: Answer Directly From the Headset Itself                    | 456   |
|    | Option #2: Transfer the Caller to the Headset                         | 456   |
|    | Bluetooth Setup Menu Commands                                         | 456   |
|    | Bluetooth Menu Options                                                | 456   |
|    | Send and Receive Files with Bluetooth                                 | 458   |
|    | To Send or Receive Media Files on Your BlackBerry:                    | 458   |
|    | Streaming Bluetooth Stereo                                            | 459   |
|    | Bluetooth Troubleshooting                                             | 459   |
| ÷. | Chapter 28: Connect as Tethered Modem                                 | . 461 |
|    | Connecting Your Laptop to the Internet Using Your BlackBerry          | 461   |
|    | This Feature Changes Often                                            | 462   |
|    | So. How Can You Find the Latest Information?                          |       |
|    | Understanding the Options for Getting This Done                       | 462   |
|    | Option 1: Purchase Third-Party Software                               | 463   |
|    | Option 2: Use Your Wireless Carrier's Software                        |       |
|    | Option 3: Use Desktop Manager to Connect to the Internet              | 463   |
|    | Using Desktop Manager for Windows                                     | 464   |
|    | How to Re-Enable the IP Modem Icon Inside Desktop Manager for Windows | 466   |
|    | · ·                                                                   |       |

|   | Using Desktop Manager for Mac                                                   | 467 |
|---|---------------------------------------------------------------------------------|-----|
|   | Network Preferences                                                             | 468 |
|   | Having Trouble Getting Online?                                                  | 470 |
| 1 | Chapter 29: Web Browser                                                         | 471 |
|   | Web Browsing on Your BlackBerry                                                 | 471 |
|   | Using Alternative Web Browsers                                                  | 471 |
|   | Locating the Web Browser from the Home Screen (HotKeys: B or W)                 | 472 |
|   | Speed up your Browser by Clearing the Browser Cache                             | 473 |
|   | Web Browser Shortcut Keys                                                       | 473 |
|   | Go To a Web Page: Your Start Page or the Go To Page                             | 473 |
|   | Browser Menu Options                                                            | 475 |
|   | To Copy or Send the Web Page You are Viewing                                    | 476 |
|   | Setting and Naming Bookmarks (Such as Local Weather)                            | 477 |
|   | Adding and Naming Bookmarks to Easily Find Them                                 | 477 |
|   | Setting Your Browser Start Page (Bookmarks/Home/Start)                          | 479 |
|   | Using Your Bookmarks to Browse the Web                                          | 481 |
|   | Search with Google                                                              | 481 |
|   | To Find a Quick Map of Your Search                                              | 482 |
|   | To Copy or Send the Web Page You are Viewing                                    | 483 |
|   | Search with Yahoo! Mobile                                                       | 483 |
|   | Finding Things Using Google Maps                                                | 483 |
|   | Web Browser Tips and Tricks                                                     | 484 |
|   | YouTube                                                                         | 484 |
| 1 | Chapter 30: Add or Remove Apps                                                  | 485 |
|   | Downloading and Adding New Software                                             | 485 |
|   | Selected Apps Used By the Authors                                               | 485 |
|   | Ways to Install New Software                                                    | 486 |
|   | Wirelessly Installing Software Directly from Your BlackBerry Over-the-Air (OTA) | 487 |
|   | To Install Software Wirelessly OTA                                              | 487 |
|   | Downloading and Installing Games and Other Apps on your BlackBerry              | 488 |
|   | BlackBerry App World Store                                                      | 490 |
|   | Other Places to Get BlackBerry Software                                         | 490 |
|   | Web Stores                                                                      | 490 |
|   | Additional Resources                                                            | 490 |
|   | BlackBerry Solutions Catalog                                                    | 491 |
|   | Removing Software Directly From Your BlackBerry                                 | 491 |
|   | Deleting an App or Icon from the Home Screen                                    | 491 |
|   | Using the Options Icon                                                          | 492 |
|   | Chapter 31: Traveling: Maps and More                                            | 495 |
|   | International Travel—Things to Do Before You Go                                 | 495 |
|   | How to Avoid a Surprisingly Large Data or Voice Roaming Phone Bill              | 495 |
|   | Before Your Trip                                                                | 495 |
|   | Unlocking Your BlackBerry to Use a Foreign SIM Card                             | 496 |
|   | Airplane Travel—How to Get into Airplane Mode                                   | 496 |
|   | International Travel—Things to Do While You Are Abroad                          | 497 |
|   | After You Get There                                                             | 497 |
|   | International Travel—Arriving Home                                              | 498 |
|   |                                                                                 |     |

| Enable GPS on Your BlackBerry                                                                                                    |                                                                                                    |
|----------------------------------------------------------------------------------------------------|----------------------------------------------------------------------------------------------------|
|                                                                                                    | 498                                                                                                    |
| Using BlackBerry Maps                                                                                                    | 499                                                                                                    |
| To Start GPS Navigation                                                                                                    | 500                                                                                                    |
| To view a particular map from a contact                                                                                                    | 500                                                                                                    |
| To Get Directions with BlackBerry Maps                                                                                                    | 502                                                                                                    |
| BlackBerry Maps Menu Commands                                                                                                    | 503                                                                                                    |
| Google Maps: Downloading & Installing                                                                                                    | 504                                                                                                    |
| Google Maps Menu Commands                                                                                                    | 506                                                                                                    |
| Search/Finding an Address (Location) or Business                                                                                                    | 506                                                                                                    |
| Google Map Shortcut Keys                                                                                                    | 508                                                                                                    |
| Switching Views in Google Maps                                                                                                    | 509                                                                                                    |
| See Your Current Location—the Little Blue Dot                                                                                                    | 509                                                                                                    |
| Layers—Finding More Things Nearby                                                                                                    | 510                                                                                                    |
| See Current Traffic in Google Maps                                                                                                    | 511                                                                                                    |
| Getting Directions with Google Maps                                                                                                    | 512                                                                                                    |
| To Enable GPS Use in Google Maps                                                                                                    | 512                                                                                                    |
| Chapter 32: Other Applications                                                                                                    |                                                                                                    |
| Calculator (HotKev U)                                                                                                    |                                                                                                    |
| Clock and Alarm Clock                                                                                                    |                                                                                                    |
| Voice Notes Recorder                                                                                                    |                                                                                                    |
| Password Keeper                                                                                                    |                                                                                                    |
| Chanter 33: Searching for Lost Stuff                                                                                                    | 521                                                                                                    |
| Understanding How Search Works                                                                                                    | 521                                                                                                    |
| Finding the Search Icon (HotKev: S)                                                                                                    | 522                                                                                                    |
|                                                                                                    |                                                                                                    |
| Search Several Anns at Once                                                                                                    | 522                                                                                                    |
| Search Several Apps at Once                                                                                                    |                                                                                                    |
| Search Several Apps at Once                                                                                                    |                                                                                                    |
| Search Several Apps at Once<br>Searching for Names or Text<br>Search Tips and Tricks                                                                                                    |                                                                                                    |
| Search Several Apps at Once<br>Searching for Names or Text                                                                                                    |                                                                                                    |
| Search Several Apps at Once                                                                                                    |                                                                                                    |
| Search Several Apps at Once                                                                                                    |                                                                                                    |
| Search Several Apps at Once<br>Searching for Names or Text<br>Search Tips and Tricks<br>Chapter 34: Securing Your Data<br>What if Your BlackBerry was Lost or Stolen?<br>Prepare for the Worst-Case Scenario<br>E-mail Security Tips                                                                                                    |                                                                                                    |
| Search Several Apps at Once<br>Searching for Names or Text<br>Search Tips and Tricks<br>Chapter 34: Securing Your Data<br>What if Your BlackBerry was Lost or Stolen?<br>Prepare for the Worst-Case Scenario<br>E-mail Security Tips                                                                                                    |                                                                                                    |
| Search Several Apps at Once<br>Search Several Apps at Once                                                                                                    |                                                                                                    |
| Search Several Apps at Once<br>Search Several Apps at Once<br>Search Tips and Tricks<br><b>Chapter 34: Securing Your Data</b><br>What if Your BlackBerry was Lost or Stolen?<br>Prepare for the Worst-Case Scenario<br>E-mail Security Tips<br>Web Browsing Security Tips<br>If You Lose Your BlackBerry<br>How to Turn Off (Disable) Password Security                        |                                                                                                    |
| Search Several Apps at Once                                                                                                    |                                                                                                    |
| Search Several Apps at Once<br>Search Tips and Tricks<br>Chapter 34: Securing Your Data<br>What if Your BlackBerry was Lost or Stolen?<br>Prepare for the Worst-Case Scenario<br>E-mail Security Tips<br>Web Browsing Security Tips<br>If You Lose Your BlackBerry<br>How to Turn Off (Disable) Password Security<br>SIM Card Security Options.<br>Chapter 35: Fixing Problems |                                                                                                    |
| Search Several Apps at Once                                                                                                    |                                                                                                    |
| <ul> <li>Search Several Apps at Once</li></ul>                                                                                                    |                                                                                                    |
| <ul> <li>Search Several Apps at Once</li></ul>                                                                                                    |                                                                                                    |
| <ul> <li>Search Several Apps at Once</li></ul>                                                                                                    |                                                                                                    |
| <ul> <li>Search Several Apps at Once</li></ul>                                                                                                    |                                                                                                    |
| <ul> <li>Search Several Apps at Once</li></ul>                                                                                                    |                                                                                                    |
| <ul> <li>Search Several Apps at Once</li></ul>                                                                                                    |                                                                                                    |
| <ul> <li>Search Several Apps at Once</li></ul>                                                                                                    | 522<br>523<br>524<br>524<br>527<br>527<br>527<br>530<br>530<br>530<br>530<br>530<br>530<br>530<br>530<br>533<br>533 |
| <ul> <li>Search Several Apps at Once</li></ul>                                                                                                    | 522<br>523<br>524<br>524<br>527<br>527<br>527<br>530<br>530<br>530<br>530<br>530<br>530<br>530<br>530<br>533<br>533 |

| When You Really Need to Start Over Hard Reset (Remove Battery) | 541 |
|----------------------------------------------------------------|-----|
| Still Cannot Fix Your Problems?                                | 542 |
| Chapter 36: More Resources                                     | 543 |
| BlackBerry Technical Solution Center                           | 543 |
| Resources to Access from the BlackBerry Itself                 | 544 |
| BlackBerry Forums and Discussion Groups                        | 544 |
| Made Simple Learning Free BlackBerry Tips                      | 545 |
| Thanks Again!                                                  | 545 |
| Chapter 37: Hotkeys – Open Almost any App with One Key!        | 547 |
| Home Screen Hotkeys                                            | 548 |
| Enable Home Screen HotKeys                                     | 548 |
| List of Home Screen HotKeys                                    | 549 |
| E-mail Messages HotKeys                                        | 550 |
| Web Browser HotKeys                                            | 551 |
| Calendar HotKeys                                               | 552 |
| Media Player HotKeys                                           | 553 |
| Index                                                          | 555 |

### **About the Authors**

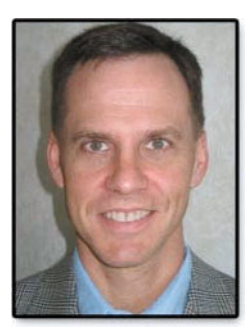

Martin Trautschold is the founder and CEO of Made Simple Learning, a leading provider of Apple iPad, iPhone, iPod touch, BlackBerry, and Palm webOS books and video tutorials. He has been a successful entrepreneur in the mobile device training and software business since 2001. With Made Simple Learning, he helped to train thousands of BlackBerry Smartphone users with short, to-the-point video tutorials. Martin has now co-authored fifteen "Made Simple" guide books. He also cofounded, ran for 3 years, and then sold a mobile device software company. Prior to this, Martin spent 15 years in technology and business consulting in the US and Japan. He holds an engineering degree from Princeton University and an MBA from the Kellogg School at Northwestern University. Martin and his wife, Julia, have three daughters. He enjoys rowing and cycling. Martin can be reached at

martin@madesimplelearning.com.

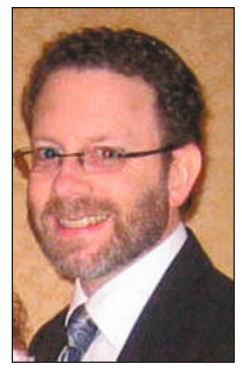

Gary Mazo is Vice President of Made Simple Learning and is a writer, a college professor, a gadget nut, and an ordained rabbi. Gary joined Made Simple Learning in 2007 and has co-authored the last thirteen books in the Made Simple series. Along with Martin, and Kevin Michaluk from CrackBerry.com, Gary co-wrote *CrackBerry: True Tales of BlackBerry Use and Abuse*—a book about BlackBerry addiction and how to get a grip on one's BlackBerry use. Gary also teaches writing, philosophy, technical writing, and more at the University of Phoenix. Gary is a regular contributor to CrackBerry.com—writing product reviews and adding editorial content. He holds a BA in anthropology from Brandeis University. Gary earned his M.A.H.L (Masters in Hebrew Letters) as well as ordination as Rabbi from the Hebrew Union College-Jewish Institute of Religion in Cincinnati, Ohio. He has served congregations in Dayton, Ohio, Cherry Hill, New Jersey and Cape Cod, Massachusetts. Gary is married to Gloria

Schwartz Mazo; they have six children. Gary can be reached at: gary@madesimplelearning.com.

## Acknowledgments

A book like this takes many people to put together. We would like to thank Apress for believing in us and our unique style of writing.

We would like to thank our editors, Jim and Laurin, and the entire editorial team at Apress.

We would like to thank our families for their patience and support in allowing us to pursue projects such as this one.

Part

# **Quick Start Guide**

In your hands is one of the most capable devices to hit the market in quite some time: the BlackBerry Curve. This Quick Start Guide will help get you and your new Curve up and running in a hurry. You'll learn all about the buttons, switches, and ports, and how to use the responsive Trackpad to help you get around. Our App Reference Tables introduce you to the apps on your Curve—and serve as a quick way to find out how to accomplish a task.

# **Getting Around Quickly**

This Quick Start Guide is meant to be just that—a tool that can help you jump right in and find information in this book—and learn the basics of how to get around and enjoy your Curve right away.

We start with the nuts and bolts in our "Learning Your Way Around" section—what all the keys, buttons, switches, and symbols mean and do on your Curve. You will learn how to get inside the back of your Curve to remove and replace the battery, SIM card and media card. You will also learn how to use the **Menu** key, **Escape** key, **Trackpad** and other important buttons. We show you some great time-saving tips for menus and setting dates and times as well as how to multitask.

In the section "Working With the Wireless Network," we help you understand when the letters, numbers, and symbols at the top of your Curve screen tell you and which help you make phone calls, send SMS text messages, send and receive e-mail, or browse the web. We also show you how to handle your Curve on an airplane when you might need to turn off the wireless network, Wi-Fi and Bluetooth radios.

In the "App Reference Tables," section, we've organized the app icons into general categories so that you can quickly browse the icons and jump to a section in the book to learn more about the app a particular icon represents. The following are the tables:

- Getting Set Up (Table 2)
- Staying In Touch (Table 3)
- Staying Organized (Table 4)
- Being Productive (Table 5)
- Being Entertained (Table 6)
- Networking Socially (Table 7)
- Personalize Your Curve (Table 8)
- Add and Remove Software (Table 9)

#### **Learning Your Way Around**

To help you get comfortable with your Curve, we start with the basics—what the keys, buttons, ports and trackpad do and how to open up the back cover to get at your

battery, media, and SIM card. Then, we move into how you start apps and navigate the menus. We end this section with a number of very useful time-saving tips and tricks about getting around the menus, setting dates and times, and many great ways to use the **Space** key.

#### **Keys, Buttons, and Ports**

Figure 1 shows all the things you can do with the buttons, keys, switches, and ports on your Curve. Go ahead and try out a few things to see what happens. Try pressing the **Menu** key for 2 seconds, press and hold the **1** key, press the side **Convenience** keys, click on an icon, then press the **Escape** key. Have some fun getting acquainted with your device.

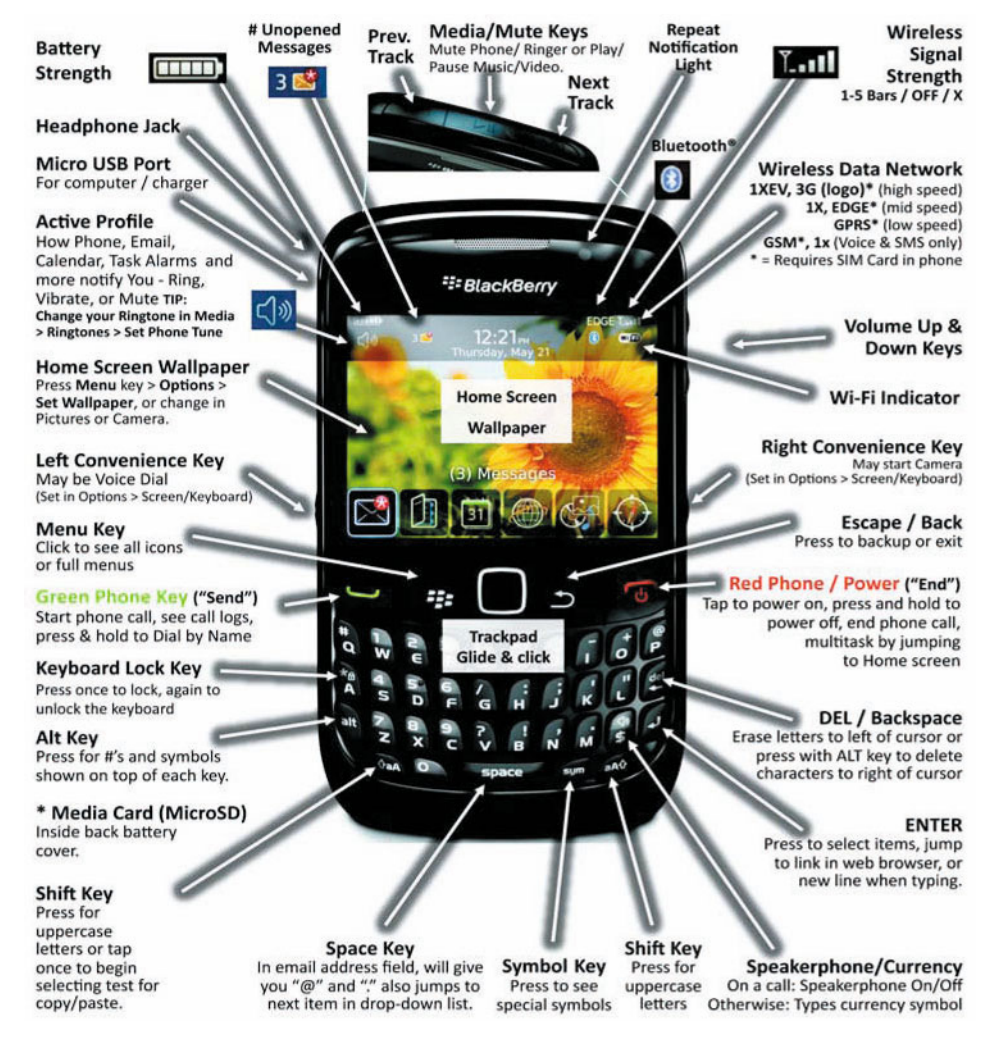

Figure 1. Keys, buttons, and ports on the BlackBerry Curve

#### **Inside Your Curve**

You have to get inside your Curve to access your battery, SIM card slot, and media card slot. The following instructions and Figure 2 show you how.

#### To Remove the Back Cover:

Insert your fingernail into the opening at the bottom of the Battery cover and gently lift up. Take it out of the two notches at the top.

#### To Remove or Replace the Battery:

Gently put your fingernail at the top edge of the battery and pry the top edge out first. Then, remove the battery. To replace it, insert the bottom edge of the battery with the metal contacts and push down the top edge.

#### To Insert a Memory Card (MicroSD format):

Gently place the media card with the metal contacts facing down and slide it completely into the memory card slot (see below) from the top.

#### To Insert a SIM Card (required to connect to a GSM phone network):

Remove the battery and slide the SIM card completely into the SIM card slot from left to right (see Figure 2).

#### To Replace the Back Cover:

Insert the two notches at the top (near the top of the battery) and press the cover down from the bottom of the BlackBerry until it clicks into place.

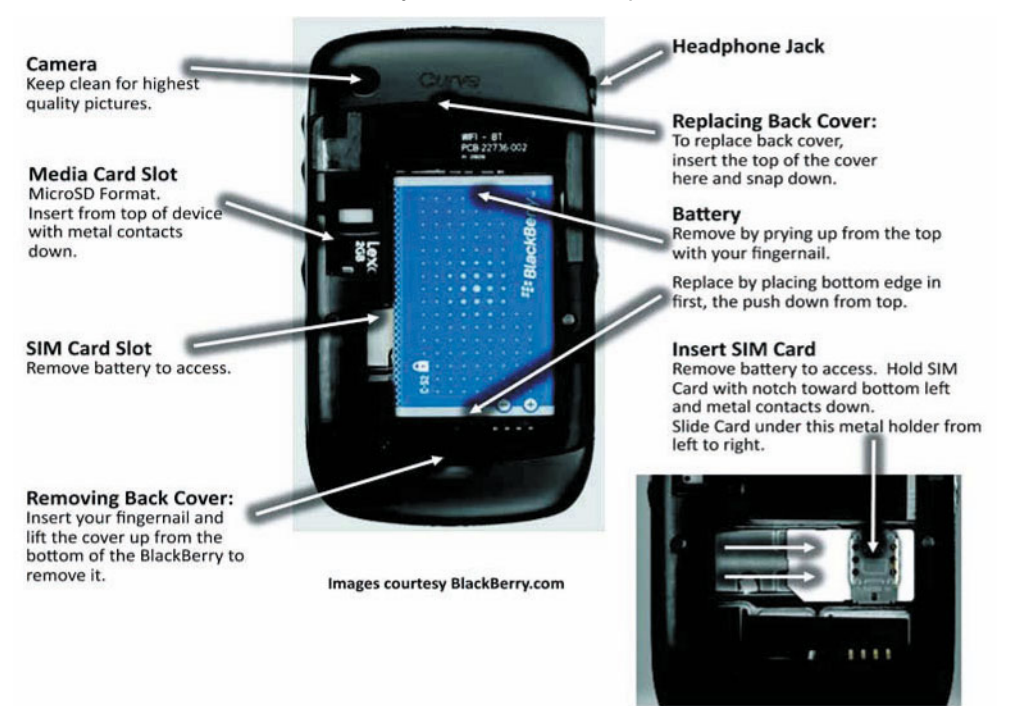

Figure 2. Inside your Curve: the Battery, Media Card, and SIM Card slots

#### **Starting and Exiting Icons**

You use the **Trackpad**, **Menu** key, and **Escape** key to navigate around your BlackBerry, open folders, and select icons (see Figure 3). The **Escape** key will get you back out one step at a time, the **Red Phone** key will jump you all the way back to your **Home** screen. You can change the background image (wallpaper) also called the **Home** screen image, from your media player or camera. You can change the look and feel or theme of your Curve by going into the **Options** icon and selecting **Theme** (see page 178). You will learn how to move icons on page 169 or hide icons on page 1711.

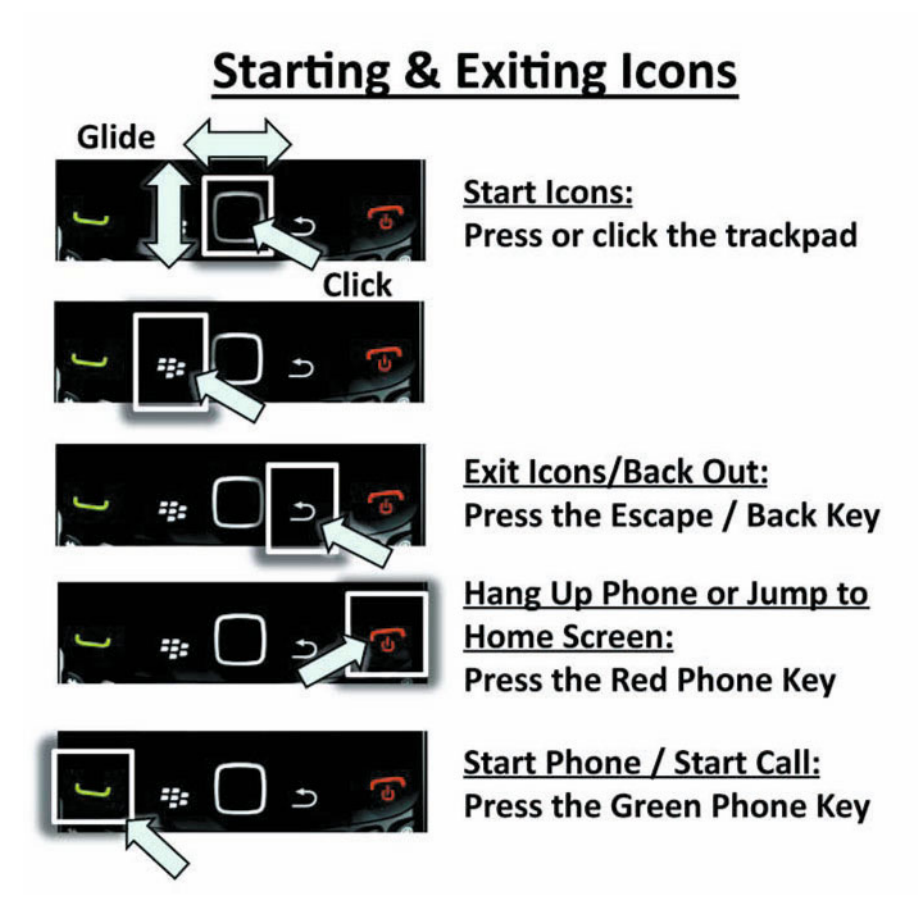

Figure 3. How to start and exit icons (Apps)

#### **Two Types of Menus (Full and Short)**

One useful thing on your BlackBerry is the two types of menus: Full and Short (Figure 4). You see the Full Menu by pressing the **Menu** key and the Short Menu by pressing the **Trackpad**. You will notice that the Short Menu will often times have exactly the thing you want to do highlighted, like **Send** or **Forward**, saving you time with common tasks.

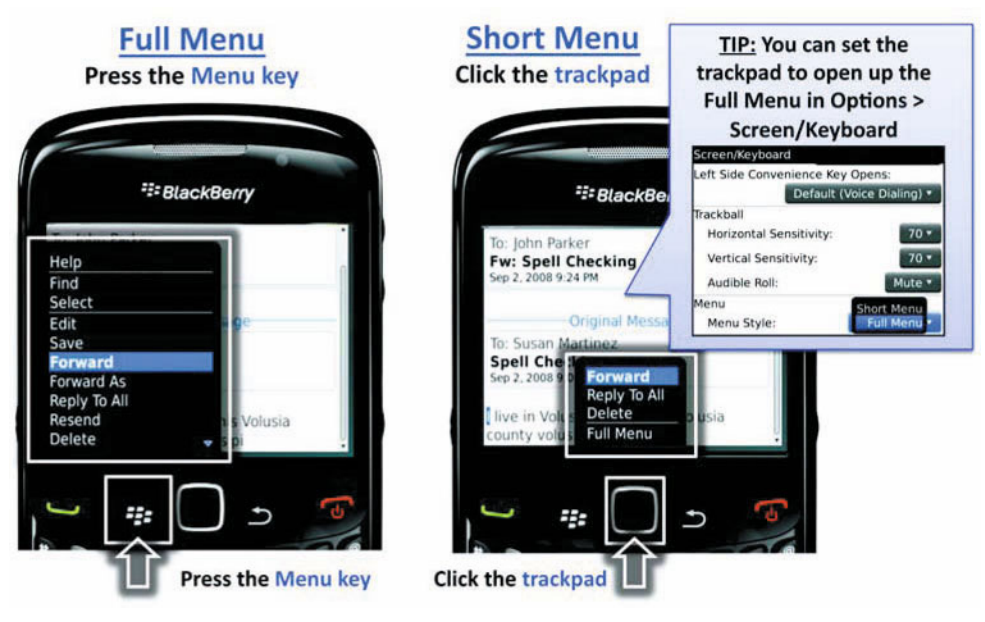

Figure 4. Full and short menus

#### **Multitasking on Your Curve**

Once you start using your Curve, you will almost immediately want to start doing a few things at the same time. Maybe you want to check your **Calendar** while listening to **Pandora** internet radio (see page 384), or cut, copy, and paste text from an e-mail message into your notepad. It is easy to multitask on your curve. You actually have two choices: you can use the **Red Phone** key or **Menu** key. We show you how to use both below.

#### **Multitask with the Red Phone Key**

Press the **Red Phone** key (when not on a call) and you jump right to the home screen.

Or when on a call, press the **Escape** key, it does the same thing.

Say you are writing an e-mail and needed to check the calendar or wanted to schedule a new event.

- 1. Press the **Red Phone** key to jump to the **Home Screen**.
- 2. Start the Calendar to check your schedule.
- 3. Press the Red Phone key again to return to the Home Screen.
- **4.** Click on the **Messages** icon to return exactly to where you left off composing your e-mail message.

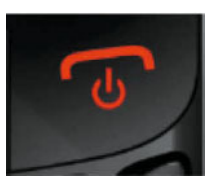

Remember, though, that if you always use the **Red Phone** key to jump out of icons and leave them running in the background, over time your blackberry will slow down.

#### Multitask with the Menu Key

You can also multitask using the **Menu** key. Just press and hold it to bring up the multitasking pop-up window.

- 1. Press and hold the **Menu** key to see the pop-up window of running apps.
- 2. Glide the **Trackpad** to the app you want to start.
- Click on the Home app, if you don't see the icon you want to start. Then click on the icon you want to start from the Home screen.
- **4.** Repeat the procedure to return to the app you started in.

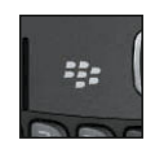

| 16 Oct 2009                  | 18:11 | √м∣т | WTF | ss> |
|------------------------------|-------|------|-----|-----|
| 09:00                        |       |      |     |     |
| 10:00                        |       |      |     |     |
| 1<br>12<br>13<br>14 Messages |       | R.   | ٢   |     |
| 15:00                        |       |      |     |     |
| 16:00                        |       |      |     |     |
| 17:00                        |       |      |     |     |
|                              |       |      |     |     |

#### **Jump to First Letter Trick for Menus and Drop-Downs**

Getting around on your Curve, you will probably access at least 20 menus every day, sometimes many more. Since you use menus so often, saving a little time on every menu will result in a lot of overall time savings. You can do this by pressing the first letter of the menu item, list, or drop-down item on your keyboard to instantly jump down to it. See Figure 5.

| Sen 17 2008 2.50                                                                                                    | δp SMTWTFS    |                         | Sen 17 2008                                                                                                    | 2.56p SMTWTFS                                         |
|----------------------------------------------------------------------------------------------------|---------------|-------------------------|----------------------------------------------------------------------------------------------------|-------------------------------------------------------|
| Help<br>Today<br>Go To Date<br>Prev Day<br>Next Day<br>Prev Week<br>Next Week<br>New Alarm<br>New<br>View Week                                          | Meeting 🗛 इभे | Press the<br>Letter "O" | Prev Day<br>Next Day<br>Prev Week<br>Next Week<br>New Alarm<br>New<br>View Week<br>View Mont<br>View Agen<br>Options                     | Jumps down to<br>the first entry<br>starting with "O" |
| Qptions<br>About<br>Advanced Options<br>Auto On/Off<br>AutoText<br>CellData<br>Date/Time<br>GPS Extended Epheme<br>Language<br>Memory<br>Mobile Network | eris          | Press the<br>Letter "T" | Options<br>Memory<br>Mobile Network<br>Owner<br>Password<br>Screen/Keyboard<br>Security Of<br>SMS Text<br>Spell Check<br>Status<br>Theme | Jumps down to<br>the first entry<br>starting with "T" |

Figure 5. Press the first letter to Jump to a particular menu item or list item.